### IRB Manager for New Users: Creating an IRBManager Account

This presentation is recommended to be viewed in Slide Show

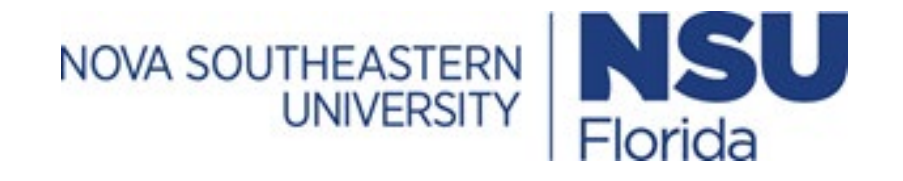

### Access IRBManager Website

- \* Access IRBManager at https://nova.my.irbmanager.com/Login.aspx
- This will take you to the Login screen (pictured below) where you can register or log into an IRBManager account.

| Login                            |                       |                   |       |
|----------------------------------|-----------------------|-------------------|-------|
| ļ                                | Jser Name<br>Password |                   | *     |
| (                                | Client                | Nova              |       |
|                                  |                       | Remember Client   |       |
|                                  |                       | Login Forgot Pass | word? |
| Don't have an<br>Click here to r | account?              |                   |       |

Page generated in 0.009 seconds.

## **Registering Account**

#### \* If you are a new user, select "Click here to register."

\* Client = Nova

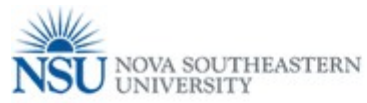

Login
User Name
Password
Client
Nova
Remember Client
Login
Forgot Password?
Don't have an account?
Click here to register.

Copyright ©2000-2016 BEC All Rights Reserved. Blue Öyster (51/Release/57c7f70c6f43f74926f4fc5e5b65c81bf034493d) PRODWEB4 at 2016-08-23 17:38:15Z Page generated in 0.009 seconds.

## **Registration Information**

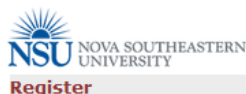

Register

| First Name                                              |                                                                                                    |
|---------------------------------------------------------|----------------------------------------------------------------------------------------------------|
| Last Name                                               |                                                                                                    |
| EMail                                                   |                                                                                                    |
| Confirm EMail                                           |                                                                                                    |
| Address Line 1                                          |                                                                                                    |
| Address Line 2                                          |                                                                                                    |
| City                                                    |                                                                                                    |
| State/Province                                          | FL - Florida 🔹                                                                                                    |
| Zip/Postal                                              |                                                                                                    |
| Country                                                 | United States                                                                                                    |
| Phone                                                   |                                                                                                    |
| College                                                 |                                                                                                    |
| Other EMail(s)<br>used with<br>CITI Program<br>(if any) | Please list any other emails you have used with the CITI program,<br>one per line. It is <i>not</i> necessary to include the email provided above. |
| Post-Registration<br>Step                               | Once logged in you will need to complete the Researcher<br>Qualification Form,<br>which you can access under Actions on the left.                  |
|                                                         | Register                                                                                                    |

Copyright ©2000-2016 BEC All Rights Reserved. Blue Öyster (51/Release/57c7f70c6f43f74926f4fc5e5b65c81bf034493d) PRODWEB4 at 2016-08-23 17:59:12Z Page generated in 0.038 seconds.

# Enter in information requested by IRBManager

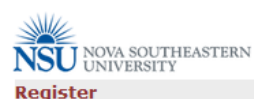

| First Name                                              |                                                                                                    |
|---------------------------------------------------------|----------------------------------------------------------------------------------------------------|
| Last Name                                               |                                                                                                    |
| EMail                                                   |                                                                                                    |
| Confirm EMail                                           |                                                                                                    |
| Address Line 1                                          |                                                                                                    |
| Address Line 2                                          |                                                                                                    |
| City                                                    |                                                                                                    |
| State/Province                                          | FL - Florida 💌                                                                                                    |
| Zip/Postal                                              |                                                                                                    |
| Country                                                 | United States                                                                                                    |
| Phone                                                   |                                                                                                    |
| College                                                 | <b>•</b>                                                                                                    |
| Other EMail(s)<br>used with<br>CITI Program<br>(if any) | Please list any other emails you have used with the CITI program,<br>one per line. It is <i>not</i> necessary to include the email provided above. |
| Post-Registration<br>Step                               | Once logged in you will need to complete the Researcher<br>Qualification Form,<br>which you can access under Actions on the left.                  |
|                                                         | Register                                                                                                    |

Copyright ©2000-2016 BEC All Rights Reserved. Blue Öyster (51/Release/57c7f70c6f43f74926f4fc5e5b65c81bf034493d) PRODWEB4 at 2016-08-23 17:59:122 Page generated in 0.038 seconds.  Your official NSU email address must be used when registering for IRBManager

 Personal email addresses should only be used for individuals external to NSU.

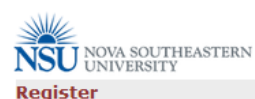

| First Name                                              |                                                                                                    |
|---------------------------------------------------------|----------------------------------------------------------------------------------------------------|
| Last Name                                               |                                                                                                    |
| EMail                                                   |                                                                                                    |
| Confirm EMail                                           |                                                                                                    |
| Address Line 1                                          |                                                                                                    |
| Address Line 2                                          |                                                                                                    |
| City                                                    |                                                                                                    |
| State/Province                                          | FL - Florida                                                                                                    |
| Zip/Postal                                              |                                                                                                    |
| Country                                                 | United States                                                                                                    |
| Phone                                                   |                                                                                                    |
| College                                                 |                                                                                                    |
| Other EMail(s)<br>used with<br>CITI Program<br>(if any) | Please list any other emails you have used with the CITI program,<br>one per line. It is <i>not</i> necessary to include the email provided above. |
| Post-Registration<br>Step                               | Once logged in you will need to complete the Researcher<br>Qualification Form,<br>which you can access under Actions on the left.                  |
|                                                         | Register                                                                                                    |

Copyright ©2000-2016 BEC All Rights Reserved. Blue Öyster (51/Release/57c7f70c6f43f74926f4fc5e5b65c81bf034493d) PRODWEB4 at 2016-06-23 17:59:12Z Page generated in 0.038 seconds.

# \* Enter address where you receive mail

If you are a student, <u>do</u>
 <u>not</u> give the address for
 your academic college or
 advisor

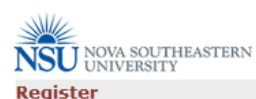

| First Name                                              |                                                                                                    |
|---------------------------------------------------------|----------------------------------------------------------------------------------------------------|
| Last Name                                               |                                                                                                    |
| EMail                                                   |                                                                                                    |
| Confirm EMail                                           |                                                                                                    |
| Address Line 1                                          |                                                                                                    |
| Address Line 2                                          |                                                                                                    |
| City                                                    |                                                                                                    |
| State/Province                                          | FL - Florida                                                                                                    |
| Zip/Postal                                              |                                                                                                    |
| Country                                                 | United States                                                                                                    |
| Phone                                                   |                                                                                                    |
| College                                                 |                                                                                                    |
| Other EMail(s)<br>used with<br>CITI Program<br>(if any) | Please list any other emails you have used with the CITI program,<br>one per line. It is <i>not</i> necessary to include the email provided above. |
| Post-Registration<br>Step                               | Once logged in you will need to complete the Researcher<br>Qualification Form,<br>which you can access under Actions on the left.                  |
|                                                         | Register                                                                                                    |

Copyright ©2000-2016 BEC All Rights Reserved. Blue Öyster (51/Release/57c7f70c6f43f74926f4fc5e5b65c81bf034493d) PRODWEB4 at 2016-08-23 17:59:12Z Page generated in 0.038 seconds.

- Enter phone number where you may be reached if necessary
- If you are a student, <u>do</u>
   <u>not</u> give the phone
   number for your
   academic college or
   advisor

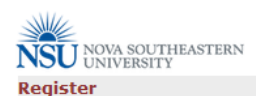

| First Name                                  | New                                                                                                    |                          |
|---------------------------------------------|----------------------------------------------------------------------------------------------------|--------------------------|
| Last Name                                   | User                                                                                                    |                          |
| EMail                                       | newuser@nova.edu                                                                                                    |                          |
| Confirm EMail                               | newuser@nova.edu                                                                                                    |                          |
| Address Line 1                              | 3301 College Ave                                                                                                    |                          |
| Address Line 2                              |                                                                                                    |                          |
| City                                        | Fort Lauderdale                                                                                                    |                          |
| State/Province                              | FL - Florida                                                                                                    |                          |
| Zip/Postal                                  | 33314                                                                                                    |                          |
| Country                                     |                                                                                                    |                          |
| country                                     | United States                                                                                                    |                          |
| Phone                                       | 954-262-5376                                                                                                    |                          |
| College                                     |                                                                                                    |                          |
| Other EMail(s)<br>used with<br>CITI Program | Abraham S. Fischler College of Education                                                                                                    | program,<br>vided above. |
| (if any)                                    | College of Health Care Sciences<br>College of Medical Science<br>College of Natural Science and Oceanography                                                                                                    | **                       |
| (if any)<br>Post-Registration<br>Step       | College of Health Care Sciences<br>College of Medical Science<br>College of Natural Sciences and Oceanography<br>College of Natural Sciences and Oceanography<br>College of Optometry<br>College of Optometry<br>College of Osteopathic Medicine<br>College of Pharmacy                                                                                                    | <u>::</u>                |
| (if any)<br>Post-Registration<br>Step       | College of Health Care Sciences<br>College of Medical Science<br>College of Natural Sciences and Oceanography<br>College of Nursing<br>College of Optometry<br>College of Osteopathic Medicine<br>College of Pharmacy<br>College of Pharmacy<br>College of Pharmacy                                                                                                    | ***                      |
| (if any)<br>Post-Registration<br>Step       | College of Health Care Sciences<br>College of Medical Science<br>College of Natural Sciences and Oceanography<br>College of Natural Sciences and Oceanography<br>College of Optometry<br>College of Optometry<br>College of Osteopathic Medicine<br>College of Pharmacy<br>College of Pharmacy<br>College of Pharmacy<br>College of Allopathic Medicine<br>College of Engineering and Computing                                                                                                    |                          |
| (if any)<br>Post-Registration<br>Step       | College of Health Care Sciences<br>College of Medical Science<br>College of Natural Sciences and Oceanography<br>College of Nursing<br>College of Optometry<br>College of Osteopathic Medicine<br>College of Pharmacy<br>College of Pharmacy<br>College of Pharmacy<br>College of Allopathic Medicine<br>College of Allopathic Medicine<br>College of Allopathic Medicine<br>College of Humanities, Arts, and Social Sciences                                                                                                    |                          |
| (if any)<br>Post-Registration<br>Step       | College of Health Care Sciences<br>College of Medical Science<br>College of Natural Sciences and Oceanography<br>College of Natural Sciences and Oceanography<br>College of Optometry<br>College of Optometry<br>College of Pharmacy<br>College of Pharmacy<br>College of Pharmacy<br>College of Pharmacy<br>College of Allopathic Medicine<br>College of Allopathic Medicine<br>College of Engineering and Computing<br>College of Humanities, Arts, and Social Sciences<br>H. Wayne Huizenga College of Business and Entrepre                        |                          |
| (if any)<br>Post-Registration<br>Step       | College of Health Care Sciences<br>College of Medical Science<br>College of Natural Sciences and Oceanography<br>College of Natural Sciences and Oceanography<br>College of Optometry<br>College of Optometry<br>College of Pharmacy<br>College of Pharmacy<br>College of Pharmacy<br>College of Pharmacy<br>College of Allopathic Medicine<br>College of Engineering and Computing<br>College of Humanities, Arts, and Social Sciences<br>H. Wayne Huizenga College of Business and Entrepre<br>Institutional Review Board<br>Mailman Senal Institute |                          |

 For 'College' select the academic college you are affiliated with

i.e. if you are a nursing student, you would select 'College of Nursing'

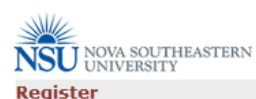

| First Name                                              |                                                                                                    |
|---------------------------------------------------------|----------------------------------------------------------------------------------------------------|
| Last Name                                               |                                                                                                    |
| EMail                                                   |                                                                                                    |
| Confirm EMail                                           |                                                                                                    |
| Address Line 1                                          |                                                                                                    |
| Address Line 2                                          |                                                                                                    |
| City                                                    |                                                                                                    |
| State/Province                                          | FL - Florida                                                                                                    |
| Zip/Postal                                              |                                                                                                    |
| Country                                                 | United States                                                                                                    |
| Phone                                                   |                                                                                                    |
| College                                                 | <b>v</b>                                                                                                    |
| Other EMail(s)<br>used with<br>CITI Program<br>(if any) | Please list any other emails you have used with the CITI program,<br>one per line. It is <i>not</i> necessary to include the email provided above. |
| Post-Registration<br>Step                               | Once logged in you will need to complete the Researcher<br>Qualification Form,<br>which you can access under Actions on the left.                  |
|                                                         | Register                                                                                                    |

Copyright ©2000-2016 BEC All Rights Reserved. Blue Öyster (51/Release/57c7f70c6f43f74926f4fc5e5b65c81bf034493d) PRODWEB4 at 2016-08-23 17:59:12Z Page generated in 0.038 seconds.  If you used an email address other than your NSU email when you registered for CITI Training, please enter it in 'Other Email(s)' section.

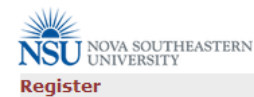

| First Name                                              | New                                                                                                    |
|---------------------------------------------------------|----------------------------------------------------------------------------------------------------|
| Last Name                                               | User                                                                                                    |
| EMail                                                   | newuser@nova.edu                                                                                                    |
| Confirm EMail                                           | newuser@nova.edu                                                                                                    |
| Address Line 1                                          | 3301 College Ave                                                                                                    |
| Address Line 2                                          |                                                                                                    |
| City                                                    | Fort Lauderdale                                                                                                    |
| State/Province                                          | FL - Florida                                                                                                    |
| Zip/Postal                                              | 33314                                                                                                    |
| Country                                                 | United States                                                                                                    |
| Phone                                                   | 954-262-5376                                                                                                    |
| College                                                 | Institutional Review Board                                                                                                    |
| Other EMail(s)<br>used with<br>CITI Program<br>(if any) | Please list any other emails you have used with the CITI program,<br>one per line. It is <i>not</i> necessary to include the email provided above. |
| Doct-Registration                                       |                                                                                                    |
| Step                                                    | Qualification Form,<br>which you can access under Actions on the left.                                                                             |
|                                                         | Register                                                                                                    |
|                                                         |                                                                                                    |
| Blue                                                    | Copyright ©2000-2016 BEC All Rights Reserved.<br>Övster (51/Release/57c7f70c6f43f74926f4fc5e5b65c81bf034493d)                                      |
| bide                                                    | PRODWEB4 at 2016-08-23 17:59:12Z                                                                                                    |

Page generated in 0.038 seconds.

Once form has been completed, click
"Register" at bottom of page.

### **Complete Registration**

- \* You will receive an email with your password for accessing your newly created IRBManager account
- \* Click 'Return to login'

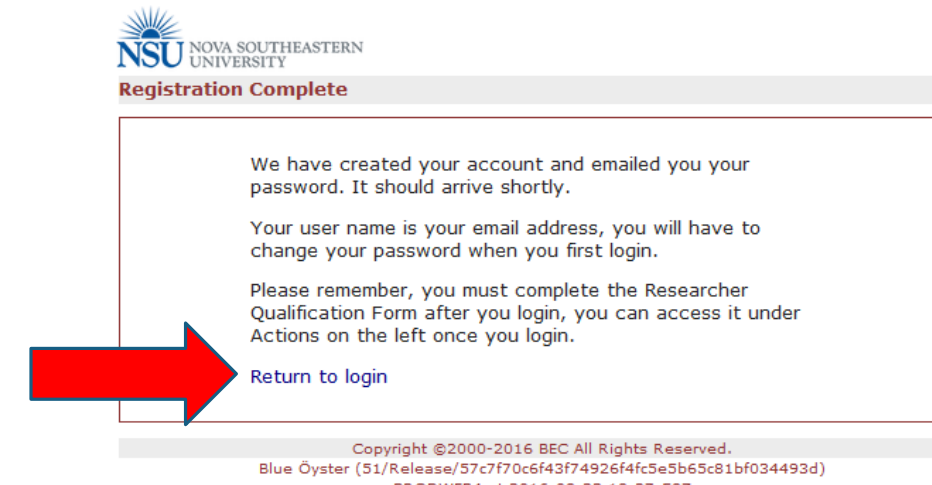

PRODWEB4 at 2016-08-23 18:27:58Z Page generated in 0.003 seconds.

# Log into IRBManager

- \* Enter your login information
  - \* User Name = email address
  - \* Password = password emailed to you by IRBManager
- \* Click "Login"

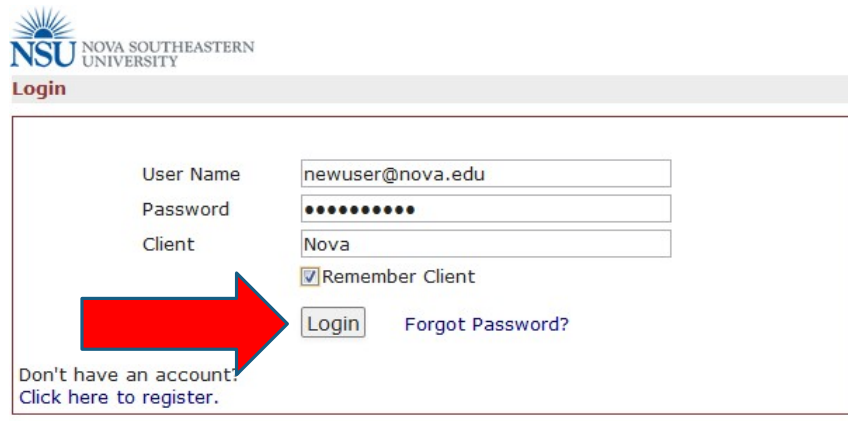

Copyright ©2000-2016 BEC All Rights Reserved. Blue Öyster (51/Release/57c7f70c6f43f74926f4fc5e5b55c81bf034493d) PRODWEB4 at 2016-08-23 18:33:18Z Page generated in 0.022 seconds.

- You will be asked to select a new password before continuing to log in
  - \* Create a new password
- \* Click "Reset Password"

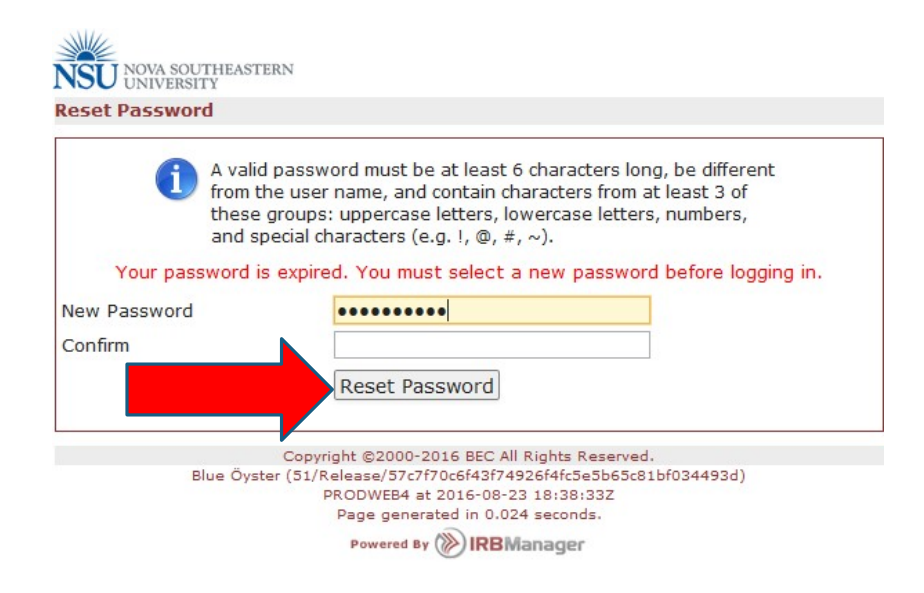

### Enter User Name and new password to log into IRBManager account

| NSUN                    | DVA SOUTHEASTERN                 |                                        |  |
|-------------------------|----------------------------------|----------------------------------------|--|
| Login                   | NIVERSII I                       |                                        |  |
|                         | (                                | Please log in using your new password. |  |
|                         | User Name                        | newuser@nova.edu                       |  |
|                         | Password                         | • • • • • • • • • •                    |  |
|                         | Client                           | Nova                                   |  |
|                         |                                  | Remember Client                        |  |
|                         |                                  | Login Forgot Password?                 |  |
| Don't hav<br>Click here | ve an account?<br>e to register. |                                        |  |

Copyright ©2000-2016 BEC All Rights Reserved. Blue Öyster (51/Release/57c7f70c6f43f74926f4fc5e5b65c81bf034493d) PRODWEB4 at 2016-08-23 18:42:08Z Page generated in 0.009 seconds.

## IRBManager Dashboard

#### \* You will now be on your HOME screen or Dashboard

|                                                            | Home                                       |                   |          |                                                                                                    |           | Find IRB N                                                                                                    | o. (Ctrl+Q)         |  |
|------------------------------------------------------------|--------------------------------------------|-------------------|----------|----------------------------------------------------------------------------------------------------|-----------|----------------------------------------------------------------------------------------------------|---------------------|--|
| NSU NOVA SOUTHEASTERN<br>UNIVERSITY                        | Ay IRBManager                              |                   |          |                                                                                                    |           | Take a tour Help New's Settings Sigr                                                                                                    |                     |  |
| A - 11                                                     | IRB Nos. (0 Active)                        |                   |          |                                                                                                    |           | Notices                                                                                                    |                     |  |
| Actions<br>Researcher Qualification<br>Form<br>Start xForm | • You are not associated with any IRB Nos  |                   |          |                                                                                                    |           | Welcome to Nova Southeastern University's IRBManager!<br>If you have questions about the Institutional Review Board (IRB) process<br>and/or IRB Forms, please contact the NSU IRB Office at: |                     |  |
|                                                            | xForms (1 Active)                          |                   |          |                                                                                                    |           |                                                                                                    |                     |  |
| Show Local IRB No. Id                                      | • You have <u>0 xForms</u> being processed | at a later stage. |          |                                                                                                    |           | (954) 262-5369 or<br>irb@nova.edu                                                                                                    |                     |  |
| Messages                                                   | Events (0 Open)                            |                   |          |                                                                                                    |           | IRB Staff:                                                                                                    |                     |  |
| Welcome to IRBManager<br>at <b>Nova</b>                    |                                            |                   |          |                                                                                                    |           | IRB Director: Mr. William Smith                                                                                                    |                     |  |
| My Documents & Forms                                       |                                            |                   |          |                                                                                                    |           | IRB Post-Approval Monitor: Ms. Crystal Bass<br>IRB Administrator: Ms. Rae Levenson                                                                                                    |                     |  |
| 0 User Attachments<br>1 xForms                             |                                            |                   |          |                                                                                                    |           | Below are helpful links:                                                                                                    |                     |  |
|                                                            |                                            |                   |          |                                                                                                    |           | <u>NSU IRB Homepage</u> <u>CITI Training Homepage</u>                                                                                                    |                     |  |
|                                                            |                                            |                   |          |                                                                                                    |           | Office of Human Research Protectio     PRIM&R Home Page                                                                                                    | <u>ns</u> (Federal) |  |
|                                                            | My IRB Nos. (0 Active)                     |                   |          |                                                                                                    |           |                                                                                                    |                     |  |
|                                                            | IRB No.                                    | ▼ Site            | \$ PI    | Study Title                                                                                        | * Expires | Status                                                                                                    | \$                  |  |
|                                                            |                                            |                   | Blue Öys | Copyright ©2000-2016 BEC All Rights Reserved.<br>ter (51/Release/57c7f70c6f43f74926f4fc5e5b65c81bf | 034493d)  |                                                                                                    |                     |  |

PRODWEB4 at 2016-08-24 16:46:51Z Page generated in 0.185 seconds.

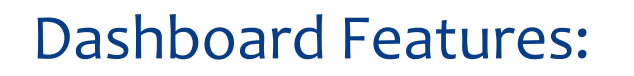

- \* Links you to the CITI training website.
- \* Ability to see all protocols linked to your account.
- Review status of your IACUC and/or IRB application(s).

### **Completing your Profile**

### \* Click on "[Your Name]'s Settings" on the right side of the top red toolbar

|                                                                                                    | Find IRP m. (Ctrl+Q)                                                                                                    |        |                        |                                                                                 |                                                                                                    |                                                                                                    |
|----------------------------------------------------------------------------------------------------|----------------------------------------------------------------------------------------------------|--------|------------------------|---------------------------------------------------------------------------------|----------------------------------------------------------------------------------------------------|----------------------------------------------------------------------------------------------------|
| NSU NOVA SOUTHEASTERN                                                                                  | My IRBManager                                                                                                    |        |                        |                                                                                 | Take a tour Help New's Settings Sign                                                                                                    |                                                                                                    |
|                                                                                                    | IRB Nos. (0 Active)                                                                                                    |        |                        |                                                                                 |                                                                                                    | Notices                                                                                                    |
| Actions<br>Researcher Qualification<br>Form<br>Start xForm<br>Show Local IRB No. Id<br>Recent Items    | ication • You are not associated with any IRB Nos <b>xForms (1 Active)</b> • You have <u>1 unsubmitted</u> xForms. • You have <u>0 xForms</u> being processed at a later stage. <b>Events (0 Open)</b> You have no open events. |        |                        |                                                                                 |                                                                                                    | Welcome to Nova Southeastern University's IRBManager!<br>If you have questions about the Institutional Review Board (IRB) process<br>and/or IRB Forms, please contact the NSU IRB Office at:<br>(954) 262-5369 or<br>Irb@nova.edu |
| Messages<br>Welcome to IRBManager<br>at Nova<br>My Documents & Forms<br>0 User Attachments<br>1 xForms |                                                                                                    |        |                        |                                                                                 | IRB Staff:         IRB Director: Mr. William Smith         IRB Post-Approval Monitor: Ms. Crystal Bass         IRB Administrator: Ms. Rae Levenson         Below are helpful links:         • NSU IRB Homepage         • CITI Training Homepage         • Office of Human Research Protections (Federal) |                                                                                                    |
|                                                                                                    | My IRB Nos. (O Active)<br>IRB No.                                                                                                    | • Site | ¢ PI                   | Study Title                                                                     | ¢ Expires                                                                                                    | PRIM&R Home Page     * Status                                                                                                    |
|                                                                                                    |                                                                                                    |        | Cop<br>Blue Öyster (51 | vyright ©2000-2016 BEC All Rights Reser<br>/Release/57c7f70c6f43f74926f4fc5e5b6 | rved.<br>55c81bf034493d)                                                                                                    |                                                                                                    |

Page generated in 0.185 seconds. Powered By () IRBManager

### \* Click on "Change my Profile"

|                                         | Home               |  |  |  |  |
|-----------------------------------------|--------------------|--|--|--|--|
| NSU NOVA SOUTHEASTERN<br>UNIVERSITY     | My Settings        |  |  |  |  |
| Actions                                 | Edit Settings      |  |  |  |  |
| Decembration of the second              | Change My Password |  |  |  |  |
| Recent Items                            | Change My Profile  |  |  |  |  |
| Messages                                | My Phone Number(s) |  |  |  |  |
| Welcome to IRBManager<br>at <b>Nova</b> | My Address(es)     |  |  |  |  |
| My Documents & Forms                    | My Expirations     |  |  |  |  |
| O User Attachments                      | Last 25 Logins     |  |  |  |  |
| 0 xForms                                | EMail Signature    |  |  |  |  |
|                                         | Linked Clients     |  |  |  |  |
|                                         |                    |  |  |  |  |

### Complete missing fields

- \* List your earned degrees only in the degree field
  - \* **<u>Do not</u>** list degrees that are still in progress

|                                         | Home                   |        |                                  |
|-----------------------------------------|------------------------|--------|----------------------------------|
| NSU NOVA SOUTHEASTERN<br>UNIVERSITY     | My Profile             |        |                                  |
| Actions                                 | User Information       |        |                                  |
| Done                                    | Prefix (Mr, Dr, etc):  |        | First Name: New                  |
|                                         | Middle Name:           |        | Lact Name: User                  |
| Recent Items                            | Suffix (Jr, III, etc): |        | Degree:                          |
| Messages                                | Specialty:             |        | Email Address: newuser@nova.edu  |
| Welcome to IRBManager<br>at <b>Nova</b> |                        | L      | From Address for Outbound Email: |
| My Documents & Forms                    | [                      | Update |                                  |
| 0 User Attachments<br>0 xForms          |                        |        |                                  |

### \* Once complete click "Update"

|                                         | Home                   |        |                                  |                  |
|-----------------------------------------|------------------------|--------|----------------------------------|------------------|
| NSU NOVA SOUTHEASTERN<br>UNIVERSITY     | My Profile             |        |                                  |                  |
| Actions                                 | User Information       |        |                                  |                  |
| Done                                    | Prefix (Mr, Dr, etc):  |        | First Name:                      | New              |
|                                         | Middle Name:           |        | Last Name:                       | User             |
| Recent Items                            | Suffix (Jr, III, etc): |        | Degree:                          |                  |
| Messages                                | Specialty:             |        | Email Address:                   | newuser@nova.edu |
| Welcome to IRBManager<br>at <b>Nova</b> |                        |        | From Address for Outbound Email: |                  |
| My Documents & Forms                    | [                      | Update |                                  |                  |
| 0 User Attachments                      |                        |        |                                  |                  |
| 0 xForms                                |                        |        |                                  |                  |

#### \* Click "Done" to exit back to dashboard.

|                                         | Home                   |        |  |                                  |                  |  |  |
|-----------------------------------------|------------------------|--------|--|----------------------------------|------------------|--|--|
| NSU NOVA SOUTHEASTERN<br>UNIVERSITY     | My Profile             |        |  |                                  |                  |  |  |
| Actions                                 | User Information       |        |  |                                  |                  |  |  |
| Done                                    | Prefix (Mr, Dr, etc):  |        |  | First Name:                      | New              |  |  |
|                                         | Middle Name:           |        |  | Last Name:                       | User             |  |  |
| Recent Item                             | Suffix (Jr, III, etc): |        |  | Degree:                          |                  |  |  |
| Messages                                | Specialty:             |        |  | Email Address:                   | newuser@nova.edu |  |  |
| Welcome to IRBManager<br>at <b>Nova</b> |                        |        |  | From Address for Outbound Email: |                  |  |  |
| My Documents & Forms                    |                        | Jpdate |  |                                  |                  |  |  |
| 0 User Attachments<br>0 xForms          |                        |        |  |                                  |                  |  |  |

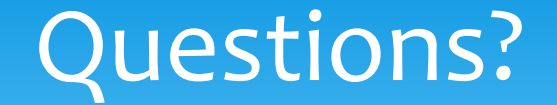

#### For questions, please contact the NSU IACUC:

NSUIACUC@nova.edu